## Leírás a Munbér17 program 1231\_M30 verziójához

Mielőtt bármit elkezdenének dolgozni mindenképpen mentsék a mun17w mappa teljes tartalmát!

E verziót először csak egy munkahelyről szabad elindítani (a windows tálcán se legyen "letéve" a program)! Adatbázis módosításokat, kiegészítéseket végez, ami csak úgy lehetséges, ha senki sem "fogja" az adatokat. Ha nem fut le sikeresen az adatbázis struktúra módosítás, az a későbbiekben a program hibás működését eredményezheti!!

A programokat az "<sup>Adatszolgáltatások</sup>"/<sup>Év végi adatszolgáltatások</sup> menüben találják meg!

Ezzel a programmal ki tudják nyomtatni:

- 17M30-as igazolást
- 2017. évi járulék igazolást
- 2017. évi EKHO-s jövedelmek igazolását
- Egyszerűsített foglalkoztatottak összesített igazolását

Mivel már 2017-re is megszűnik a munkáltatói adóelszámolás kötelezettsége a magánszemély két lehetőség valamelyikével tehet eleget adóbevallási kötelezettségének:

- önadózással
- adóbevallási tervezet jóváhagyásával.

Ebből adódóan már nem kell a dolgozókat nyilatkoztatni a 2017. évi adóbevallással kapcsolatban.

Amit mindképpen meg kell tenniük 2018. január 31-ig

- az M30-as igazolást minden dolgozónak kiadni
- a 2017. évi egyéb igazolásokat kiadni

Még a következőkre szeretném felhívni a figyelmüket:

1./ Ebben az évben a 17M30-as nyomtatványnak NEM kell tartalmaznia a korábbi munkáltatótól származó jövedelmeket. Ha szeretnék, hogy tartalmazza az igazolás a "hozott adatokat", akkor a 17.1231-M30-as verzió telepítése előtt rögzítsék a "Munkaügy"/"Éves adó adatok" programban. Ebben az esetben az igazoláson szerepeltetni kell az előző munkáltató nevét is! (Természetesen ezt később is megtehetik, de ebben az esetben a "hozott" jelölés karbantartása az Önök feladata! A program első indításakor nézzük meg, hogy a havi adatállományok között van-e berögzített adat.)

2./ A 17M30-as nyomtatványnak **nem kell tartalmaznia az OEP**, illetve a **MÁK** által számfejtett társadalombiztosítási és családtámogatási ellátások összegeit. (Ld. 17m30.pdf 4. oldal)! Erre a tényre *célszerű* a magánszemély figyelmét felhívni! 3./ A NAV csak akkor fogadja el az igazolást valósnak, ha az cégszerűen aláírták!

4./ Ebben az évben – hasonlóan az elmúlt évi igazoláshoz - az M30-as nemcsak a bevételeket, hanem – a korábbi 29-esnek megfelelően – a bevételeket, költségeket és a jövedelmeket is tartalmazza.

5/ Lehetőség van az elkülönülten adózó jövedelmekből ténylegesen levont adó módosítására. A program az első indításkor az adómértékek alapján kiszámítja az adókat, de ez felülírható.

Ebből adódóan, ha ennek a verziónak az első indítása után számfejtenek olyan jövedelmet, amely külön adózót (pl. osztalék), akkor NEM számítja ki és nem jeleníti meg az elkülönülten adózó jövedelmek "Adófizetési kötelezettségét" (c./ oszlop)!

A fentiek előrebocsátása után nézzük a feladatokat.

A program a sikeres telepítés követő első indításkor az állományok nagyságától függően néhány pillanatig, percig dolgozni fog.

A programot első indításkor (hálózat esetében is) először csak egy munkahelyről lehet.

### A. A 17M30-as munkáltatói igazolás kiadásához szükséges lépések

#### 1./ Az M30-as igazolásra kerülő adatok ellenőrzése

A legbonyolultabb feladat, az M30-as igazolásra kerülő adatok ellenőrzése, szükség esetén módosítása.

Korábban bizonyára már mindenki kinyomtatta a bérkartont. Azt javasoljuk, hogy az azoknál a dolgozóknál akik egész évben a vállalkozásnál dolgoztak azonnal nyomtassák ki az M30-as igazolást.( Adatszolgáltatások Év végi adatszolgáltatások / 17M30 munkáltatói/kifizetői igazolás ) A következő tartalmú képernyőt látják:

| 🔀 17M30 Igazolás a 2017. évi személyi jövedelemadó bevalláshoz |               |                     |   |                   |               |  |  |  |
|----------------------------------------------------------------|---------------|---------------------|---|-------------------|---------------|--|--|--|
| TIL                                                            | 2017.12.31    |                     |   |                   |               |  |  |  |
| 1 102                                                          | Azonositó     | Dolgozó neve        |   |                   |               |  |  |  |
|                                                                | TIL54         | Bencze Attila       |   |                   |               |  |  |  |
|                                                                | TIL1          | Bór István          |   | @ ABC             |               |  |  |  |
|                                                                | TIL48         | Bór Patrik István   |   | Azonositó         |               |  |  |  |
|                                                                | TIL39         | Csáki Márton        |   |                   |               |  |  |  |
|                                                                | TIL07         | Cselényi József     |   |                   |               |  |  |  |
|                                                                | TIL49         | Czími Ferenc        |   |                   |               |  |  |  |
|                                                                | TIL58         | Ferkel Ferenc       |   |                   |               |  |  |  |
|                                                                | TIL2          | Horváth István      |   |                   |               |  |  |  |
| Ιſ                                                             | TIL21         | Kiss Mihály         | = | -                 |               |  |  |  |
|                                                                | TIL53         | Markó János         |   |                   |               |  |  |  |
|                                                                | TIL37         | Mihályi József      |   |                   |               |  |  |  |
|                                                                | TIL4          | Nagy Kálmán         |   |                   |               |  |  |  |
|                                                                | TIL52         | Papp Judit          |   |                   |               |  |  |  |
|                                                                | TIL62         | Polányi Elek József |   |                   |               |  |  |  |
|                                                                | TIL5          | Preiczer Ferenc     |   |                   |               |  |  |  |
|                                                                | TIL45         | Samu László         |   |                   |               |  |  |  |
|                                                                | TIL44         | Sári Vilmos         |   |                   |               |  |  |  |
|                                                                | TIL43         | Simon Balázs        |   |                   |               |  |  |  |
|                                                                | TIL32         | Szentpáli Zoltán    |   |                   |               |  |  |  |
|                                                                | TIL41         | Szépes Sándor       |   | Dátum: 2019.01.15 |               |  |  |  |
|                                                                | TIL19         | Szilva László       |   | 2010.01.15        |               |  |  |  |
|                                                                | TIL12         | lfj. Török Attila   |   |                   |               |  |  |  |
|                                                                | TIL46         | Török Attila        |   |                   |               |  |  |  |
|                                                                | TIL33         | Török Attiláné      | _ | Tól               |               |  |  |  |
|                                                                | TIL14         | Török Erika         | _ | Ig                |               |  |  |  |
|                                                                | TIL15         | Török Zoltán        | _ |                   |               |  |  |  |
| L                                                              | TIL6          | Tóth István         | Ŧ | <b>T</b>          |               |  |  |  |
|                                                                | Meres Ok Mégs | Normál              |   |                   | Kilé <u>p</u> |  |  |  |

Olvassák össze a bérkarton adatait az elkészített M30-as igazolással. Fontos! A bérkartonon más csoportosításba találják meg az adatokat, mint az M30-as nyomtatványon. Egyetlen adat - a levon adóelőleg, ami mindkét nyomtatványon azonos. A többi adatot összeadások után tud-ják ellenőrizni.

Ez az egyeztetés csak az egész évben a vállalkozásnál dolgozó munkavállalókra igaz. Az év közben belépő dolgozók, illetve akik ki- beléptek adatainak egyeztetéséhez ez nem elég.

Alapvetően meg kell különböztetnünk azokat akik ki- beléptek 2017-ben. Őket az új jogviszony létrejöttekor más azonosítóval kellett beléptetni, így több bérkartonjuk van. Az adó program azonban <u>adóazonosító jelre</u> összegyűjti az adatokat. Ezt az egyeztetésnél tartsák szem előtt!

Itt szeretnénk egy lehetséges hibára felhívni a figyelmüket. Ha véletlenül két dolgozónak azonos az adóazonosító jele a program összeadja a két dolgozó adatait. Ki kell javítani a dolgozó adóazonosító jelét és meg kell ismételni a módosítást, nyomtatást.

A programban lehetőség van az un. "ablakos" borítékhoz az M30 nyomtatására. Ha ilyen igazolást szeretnének elkészíteni, akkor a som szeretnének elkészíteni, akkor a som szeretnének elkészíteni,

#### 2./ Az M30-as igazolásra kerülő adatok módosítása, javítása

Ezt a funkciós a Adatszolgáltatások / Év végi adatszolgáltatások / Eves halmazott adatok módosítása menüben találják.

A módosítások az M30-as igazoláson jelennek meg, a bérkartonon nem! Tehát, ha valakit elfelejtettek számfejteni, vagy valamilyen jogcímen nem kapott meg járandóságot azt nem itt kell javítani, hanem ismét leszámfejteni!

Igyekeztünk az adatmódosításhoz minden segítséget megadni. Itt a program <u>összegyűjti az</u> <u>M30-as nyomtatvány szerint az adatokat</u> (második oszlop) és az első oszlopban lehet az esetleg szükséges módosításokat, adat áthelyezéseket, új adatokat rögzíteni. A mezőkbe "-" előjelű számok is kerülhetnek. A program az "OK" gomb használata után hajtja végre a módosítást. A karbantartó programban megjelenített sorszámok megegyeznek az M30-as nyomtatvány sorszámaival. Kérjük, hogy a mezők értelmezésénél használják a 17m30 nyomtatvány kitöltési utasítást.

A karbantartó program használatakor az első kartonfülnél a következő képernyőt láthatják:

| sorok.1-4                                     | sorok .5-8                    | sorok+levont adóelőleg.14-65    | .E               | lkülönülten adózó jöv | IV. Tájékoztató adatok |  |  |  |  |  |
|-----------------------------------------------|-------------------------------|---------------------------------|------------------|-----------------------|------------------------|--|--|--|--|--|
| Hozott adatot tarta                           | ılmaz (0, vagy üres=NEM,      | 1=IGEN)                         | lódosító össz. 😫 | Éves halm. Σ          |                        |  |  |  |  |  |
| 1. A munkaviszonyból származó bérjövedelem    |                               |                                 |                  |                       |                        |  |  |  |  |  |
| Rendszeresen                                  | adózó munkabér                |                                 |                  | 2029102               |                        |  |  |  |  |  |
| Bér jellegü nem                               | ı rendszeres jövedelem        |                                 |                  | 0                     |                        |  |  |  |  |  |
| Vállalkozásnál s                              | számfejtett táppénz           |                                 |                  | 0                     |                        |  |  |  |  |  |
| Gyermekgondo                                  | zási díj (GYES)               |                                 |                  | 0                     |                        |  |  |  |  |  |
| Szakszervezeti t                              | agdij                         |                                 |                  | 0                     |                        |  |  |  |  |  |
| 2. A munkaviszonn                             | yal kapcsolatos költségté     | rités                           |                  |                       |                        |  |  |  |  |  |
| Költségtérités b                              | ruttó összege                 |                                 |                  | 588000                |                        |  |  |  |  |  |
| Elszámolható k                                | öltség                        |                                 |                  | 588000                |                        |  |  |  |  |  |
| 3. Külszolgálatért l                          | kapott jövedelem              |                                 |                  |                       |                        |  |  |  |  |  |
| Külszolgálat bru                              | ıttó kifizetése               |                                 |                  | 0                     |                        |  |  |  |  |  |
| Külszolgálat jöv                              | edelme (ha nem 70%)           |                                 |                  | 0                     |                        |  |  |  |  |  |
| Adómentes 25 l                                | EUR/nap                       |                                 |                  | 0                     |                        |  |  |  |  |  |
| 4. Más bérjövedele                            | em                            |                                 |                  |                       |                        |  |  |  |  |  |
| Tb.igazgatóságt                               | tól sz.adóköteles ellátás (ij | gazolt táppénz)                 |                  | 0                     |                        |  |  |  |  |  |
| Munkanélküli el                               | látás                         |                                 |                  | 0                     |                        |  |  |  |  |  |
| Tartalékos kator                              | nai szolgál. telj.illetménye  |                                 |                  | 0                     |                        |  |  |  |  |  |
|                                               |                               |                                 |                  |                       |                        |  |  |  |  |  |
|                                               |                               |                                 |                  |                       |                        |  |  |  |  |  |
|                                               |                               |                                 |                  |                       |                        |  |  |  |  |  |
| Kere <u>s</u><br><u>E</u> Isố <u>K</u> övetk. | Liőző Utolsó Módosit          | ●<br><u>Q</u> k Mé <u>a</u> sem |                  |                       | Kilé <u>p</u>          |  |  |  |  |  |

Nagyon fontos! A program, amennyiben az első indítása előtt rögzítették a munkaügyben a korábbi munkáltató által igazolt adatokat, akkor a jelölő adatot I-re állította.

1./ A <sup>IV. Tájékoztató adatok</sup> kartonfüllel kapcsolatban a következőkre szeretnénk a figyelmüket felhívni! Lehetőséget biztosítottunk ezen a kartonfülön egy "Megjegyzés" mező használatára. Az ide írt szöveget megjelenítjük az M30-as nyomtatványon. Ahogyan jeleztük, ebben az évben (ha a dolgozó év közben lépett be és volt korábbi munkáltatója) a munkáltató nevét az M30-on szerepeltetni kell! 2./ Az elkülönülten adózó jövedelmeknél a program automatikusan számítja a "c" és "d" oszlopba az adót. A ténylegesen levont adó módosítható. Ahogy a bevezetőben is jeleztük a 2016-ban felvett osztalékelőlegből osztalékká vált rész utáni adó nem szerepelhet a "d" oszlopban!

# <u>Összefoglalva:</u>

1./ Az Eves halmazott adatok módosítása program segítségével minden adat módosítható!

2./ Ha "hozottt" adatot akarnak rögzíteni a "Munkaügy"/"Dolgozó beléptetése"/"Éves adatok" programban rögzítsék (ott az adó adatlap szerinti, az év közben már megszokott csoportosítást találják).

3./ Ha "saját" kifizetést kell rögzíteniük, vagy adatokat akarnak átcsoportosítani azt a Eves halmazott adatok módosítása programban tegyék! Itt pótolhatják, itt kell rögzíteni nem a bérrendszeren keresztül kifizetett, de adóköteles járandóságot (pl. bérleti díj, külföldi kiküldetés, osztalék stb.)

4./ "-" előjelű számok is rögzíthetők!

5./ Az első kartonfülnél módosítható, hogy az igazolás hozott adatot tartalmaz-e.

Ennyi volt az 17M30. igazolás kiállításához szükséges teendő.

## **B. Egyéb igazolások nyomtatása**

Ahogy a bevezetőben is jeleztük elkészítettünk még két olyan igazolást, amelyet – ha év közben nem tették meg, 2018. január 31-ig - ki kell adniuk.

Ezek az igazolások:

- Járulék igazolás a 2017. évre
- Igazolás a magánszemély részére a 2017. adóévben az egyszerűsített közteherviselési hozzájárulás szerint adózott bevételekről és a levont adóról

A programot indítva a következő képernyőt látják:

| Igazolások 2017-re |                     |          |                                           |  |  |  |  |
|--------------------|---------------------|----------|-------------------------------------------|--|--|--|--|
| TIL Tilla Trans    | s Kft.              | 201712   |                                           |  |  |  |  |
| Azonositó          | Dolaozó neve        | *        |                                           |  |  |  |  |
| TIL54              | Bencze Attila       |          |                                           |  |  |  |  |
| TIL1               | Bór István          |          | ABC                                       |  |  |  |  |
| TIL48              | Bór Patrik István   |          |                                           |  |  |  |  |
| TIL39              | Csáki Márton        |          | Azonosito                                 |  |  |  |  |
| TIL07              | Cselényi József     |          |                                           |  |  |  |  |
| TIL49              | Czími Ferenc        |          |                                           |  |  |  |  |
| TIL58              | Ferkel Ferenc       |          |                                           |  |  |  |  |
| TIL2               | Horváth István      |          |                                           |  |  |  |  |
| TIL21              | Kiss Mihály         | _        |                                           |  |  |  |  |
| TIL53              | Markó János         | =        |                                           |  |  |  |  |
| TIL37              | Mihályi József      |          |                                           |  |  |  |  |
| TIL4               | Nagy Kálmán         |          |                                           |  |  |  |  |
| TIL52              | Papp Judit          |          |                                           |  |  |  |  |
| TIL62              | Polányi Elek József |          | Járulék igazolás                          |  |  |  |  |
| TIL5               | Preiczer Ferenc     |          | <u>E</u> KHO-s jövedelem                  |  |  |  |  |
| TIL45              | Samu László         |          |                                           |  |  |  |  |
| TIL44              | Sári Vilmos         |          |                                           |  |  |  |  |
| TIL43              | Simon Balázs        |          |                                           |  |  |  |  |
| TIL32              | Szentpáli Zoltán    |          | lgazolás kiállításának dátuma: 2018.01.15 |  |  |  |  |
| TIL41              | Szépes Sándor       |          | 2010.01.13                                |  |  |  |  |
| TIL19              | Szilva László       |          |                                           |  |  |  |  |
| TIL12              | lfj. Török Attila   |          |                                           |  |  |  |  |
| TIL46              | Török Attila        |          |                                           |  |  |  |  |
| TIL33              | Török Attiláné      | 1        | Fól                                       |  |  |  |  |
| TIL14              | Török Erika         | I        | g                                         |  |  |  |  |
| TIL15              | Török Zoltán        |          |                                           |  |  |  |  |
| TIL6               | Tóth István         | <b>.</b> |                                           |  |  |  |  |
| Kere <u>s</u>      | égsem               | n.       |                                           |  |  |  |  |

Feladataik:

- be kell jelölniük, hogy melyik igazolást szeretnék nyomtatni

- ki kell választani a nyomtatandó dolgozókat (a program csak azoknak nyomtat igazolást, akik rendelkeznek olyan adatokkal, amelyeket az adott igazoláson szerepeltetni kell, tehát Önöknek nem kell semmit mérlegelni)

- meg kell adniuk azt a dátumot, ami az igazolásra kerüljön

- rá kell kattintani az gombra (a kiválasztott dolgozók számától függően néhány pillanatig, vagy percig a program dolgozni fog, a képernyőn a felvillannak a dolgozók nevei)

- majd ha megjelenik az Inform. gomb arra kell kattintani.

- Végül Printer gombra.

## C./ Összesített igazolás az egyszerűsített foglalkoztatottak részére

A programot a Egyéb adókötelezettségek Egyszerűsített foglalkoztatás Összesített igazolás menüben találják meg.

Itt is lehetőség van "borítékos" nyomtatvány elkészítésére.

Mielőtt kiadnák az igazolásokat ellenőrizzék, cégszerűen írják alá és egy példány átvételét a dolgozóval igazoltassák!

Kérjük, ha kérdésük lenne a <u>mini93@t-online.hu</u> címre küldjék. Amennyiben konkrét személlyel kapcsolatos a kérdés, az állományt is mellékeljék (Nincs szükségünk a teljes mun17w mappa tartalmára csak a \*.dbf, a \*.cdx és a \*.fpt állományokat <u>tömörítsék</u> be bármilyen módszerrel és azt csatolják.)

Jó munkát kívánunk: